## Honeywell

HU

# evohome Használati Útmutató

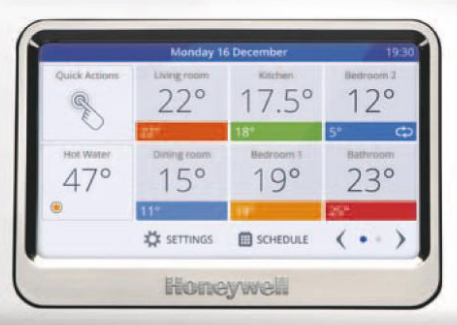

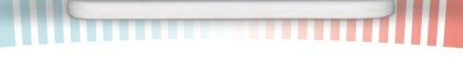

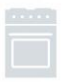

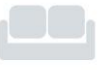

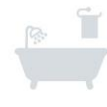

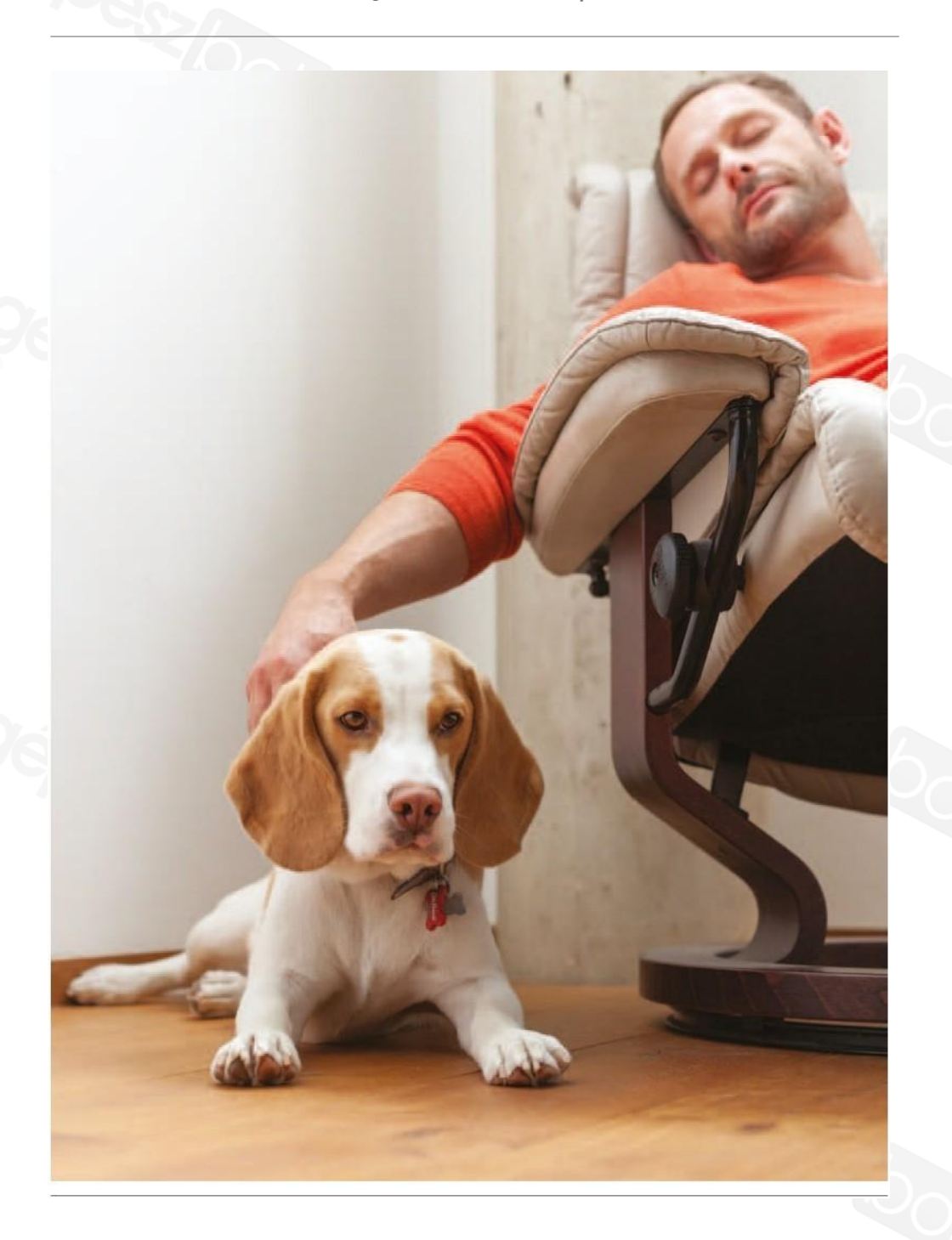

#### Hozza ki a legtöbbet az evohome központból

Az evohome központot könnyű kezelni. Egyszerűen tud fűtési időprogramot létrehozni a helyiségekhez és ezeket a programokat igényei szerint ideiglenesen meg is tudja változtatatni. Egyéb beállítások szabadnap, szabadság - is egyszerűen aktiválhatók. Fedezze fel az evohome adta lehetőségeket ennek a segédletnek a segítségével és az áttanulmányozás után elégedettséggel fogja használni rendszerét.

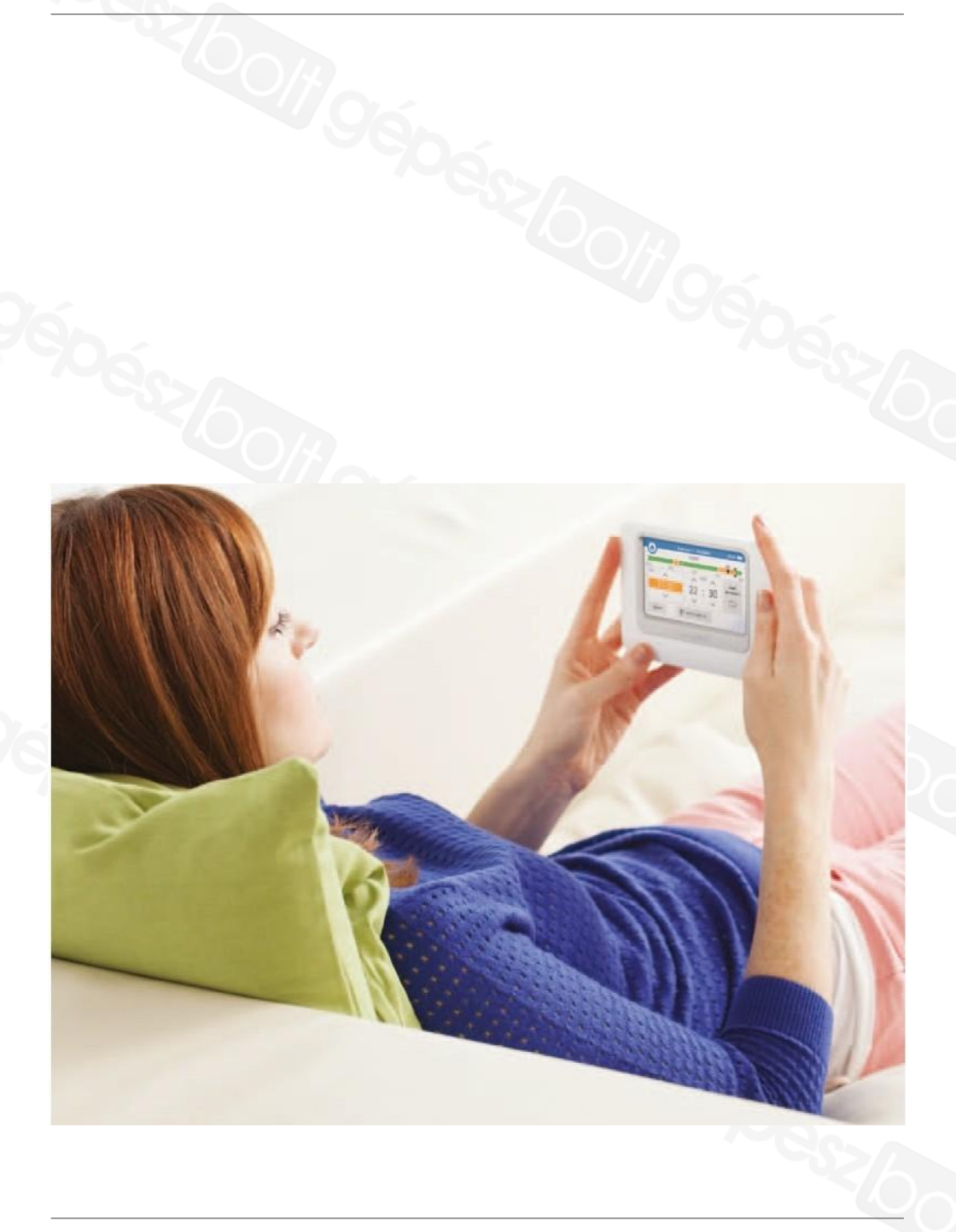

## Hozza ki a legtöbbet az evohome központból

## Pontos szabályozás, nagyobb kényelem

Az **evohome** központtal hatékonyan tudja kezelni fűtési rendszerét és jelentős megtakarítást érhet el fűtési költségeiben.

- A Honeywell zónaszabályozási technológia az Ön ingatlanában a megfelelő időben, a megfelelő helyen, a megfelelő hőmérsékletet biztosítja, jelentős energiamegtakarítás mellet.
  - Mobil elérhetőség akár otthon pihen, akár a világ másik végén tartózkodik, egy mobil eszköz (telefon, tablet, számítógép) segítségével beléphet a felügyeleti programba és ellenőrizni illetve állítani is tudja a helyiségek hőmérsékletét az evohome központon.(opcionális)
- Intelligens szabályozás ami nagyon egyszerűen használható. Letisztult és könnyen kezelhető érintőképernyő segít Önnek a Honeywell evohome használatában.

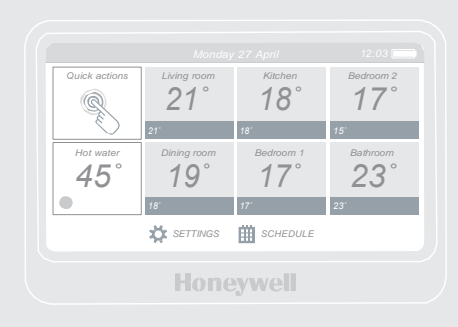

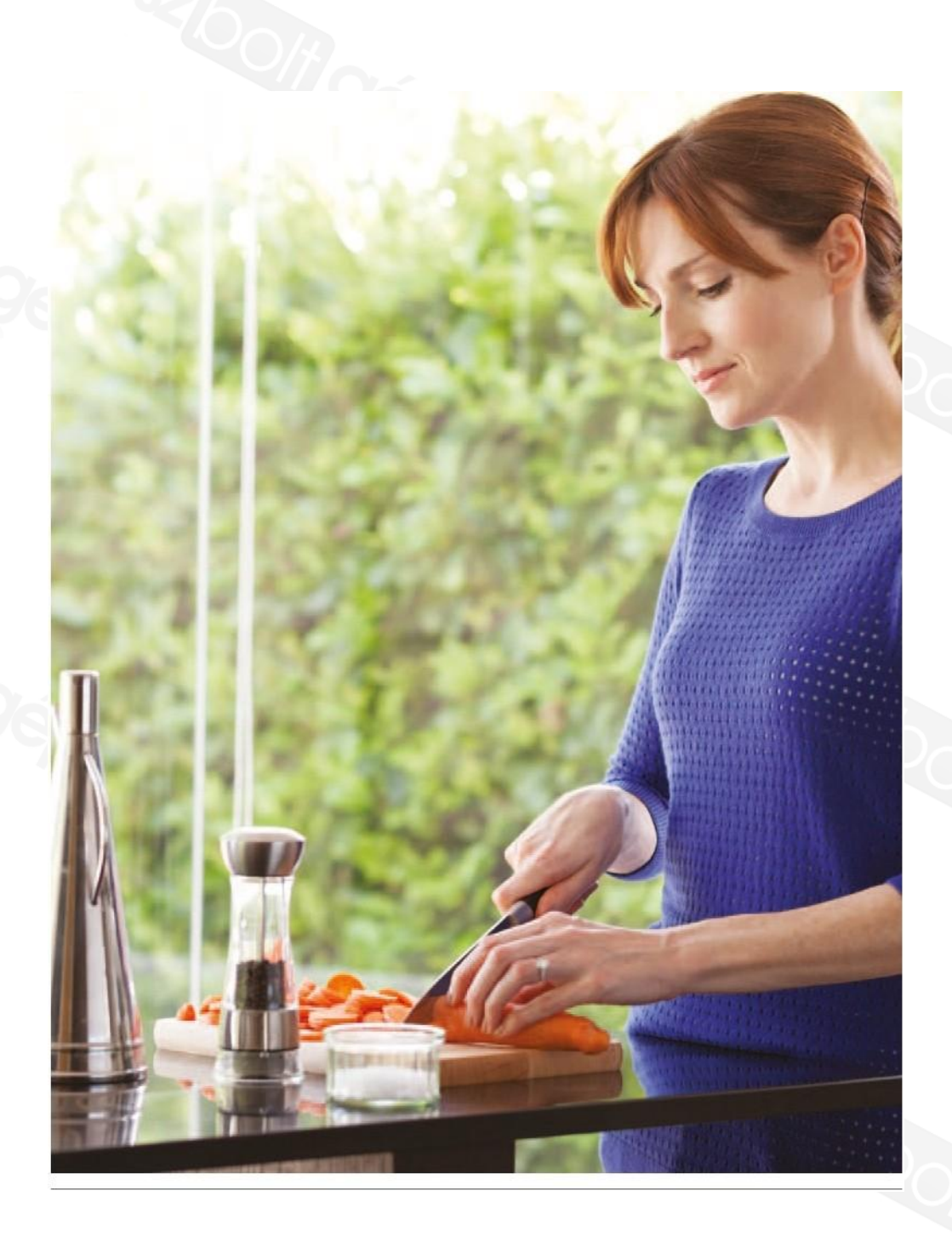

# Hozza ki a legtöbbet az **evohome** központból

#### Zónaszabályozás

Egy fűtési zóna lehet egy szoba, vagy akár szobák csoportja. Például a hálószobáit szeretné egy zónába csoportosítani mivel egy időben egy hőmérsékleti szinten szeretné használni azokat. Vagy ha egy helyiségben vagy nyitott térben több radiátor van, akkor egy zónába lehet azokat csoportosítani, így nem kell azokat külön zónaként kezelve szabályozni.

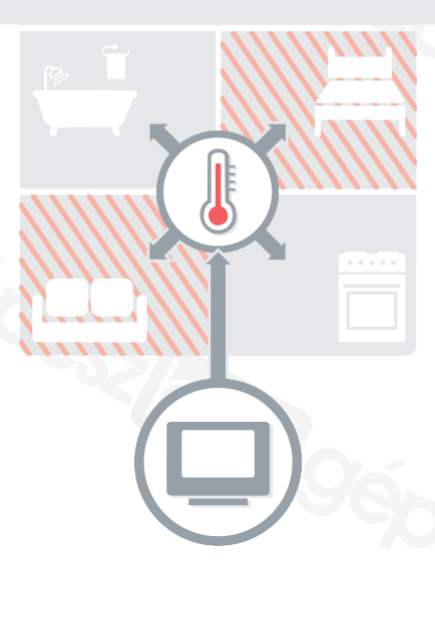

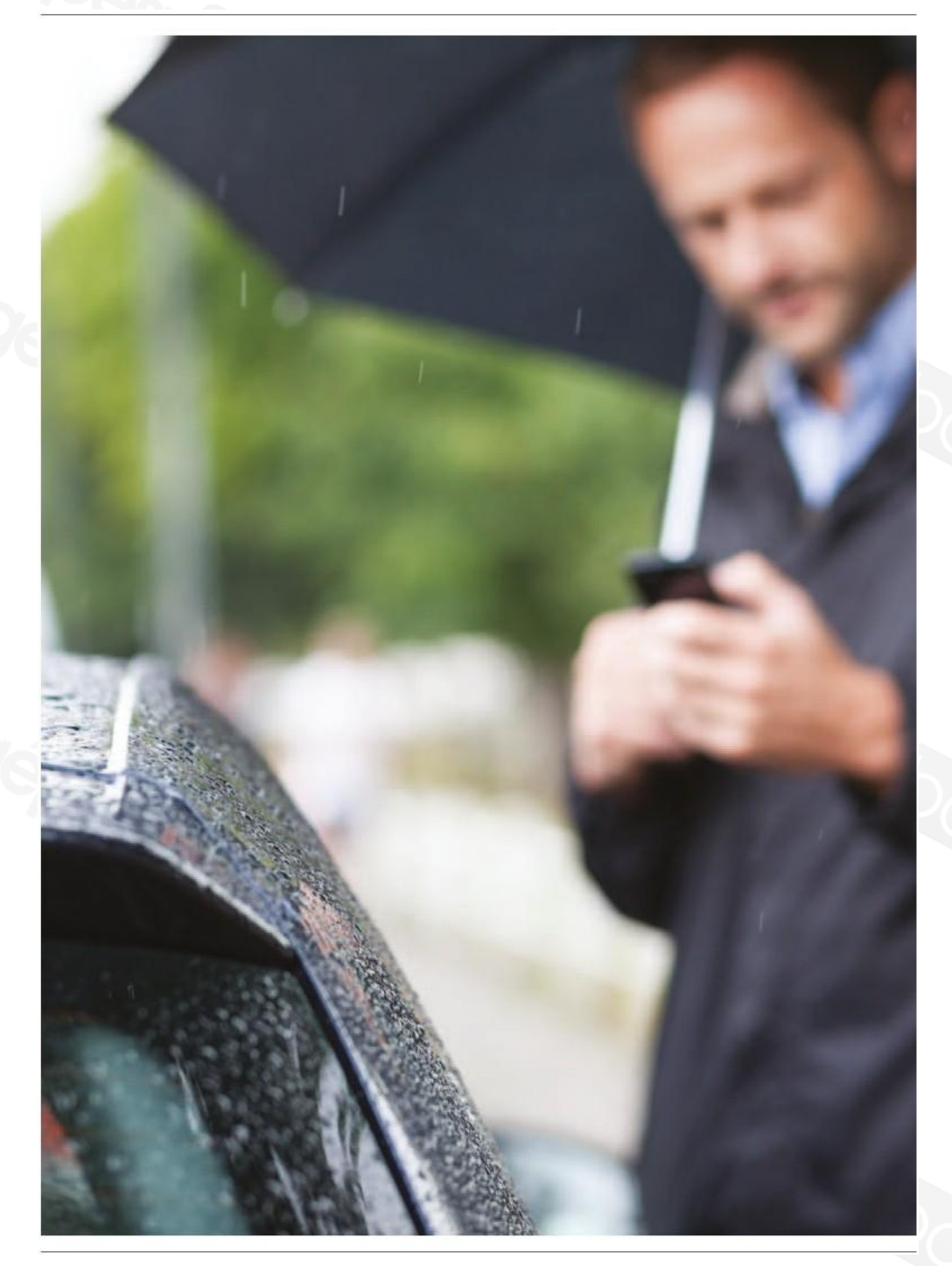

#### Hozza ki a legtöbbet az **evohome** központból

Honevwe

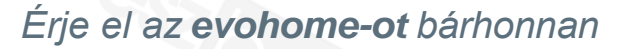

Az **evohome** okostelefonos alkalmazás bárhonnan elérhetővé teszi az Ön fűtési rendszerét, lehetőséget ad annak ellenőrzésére, beavatkozásra. Ha hazafelé tart és szeretné bekacsolni a fűtést, vagy éppen kikapcsolni azt, állítani szeretne a zónák hőmérsékletén, mindig lehetősége lesz erre az alkalmazás birtokában.

Az **evohome** okostelefonos alkalmazás használatához szüksége lesz egy Honeywell Internet Gateway készülékre. Ha ez nincs a vásárolt csomagban, látogasson információkért a következő oldalra:

evohome.honeywell.com

Csatlakoztassa a Gateway készüléket az evohome központhoz – kövesse a szerelési útmutató utasításait

- ✓ Készítsen egy mobil felhasználó azonosítót – látogassa meg a <u>mytotalconnectcomfort.com</u> oldalt
   ✓ és kövesse az utasításokat
- Töltse le aHoneywell Total Connect Comfort alkalmazást – Apple app storeból vagy Google Play áruházból Androidos készülékekhez

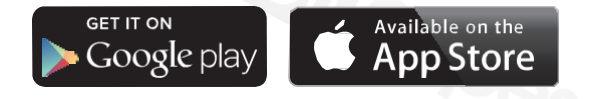

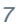

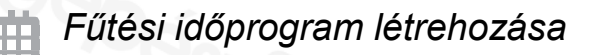

- Nyomja a meg a SCHEDULE gombot
  - Nyomja meg a kívánt zónanevet
  - Használja a varázslót

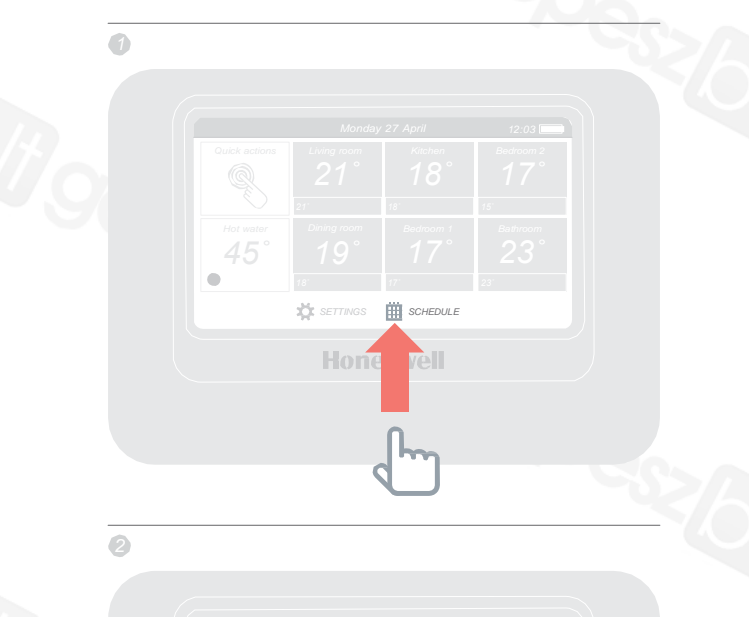

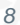

Szintén nyomhatja az

EDIT SCHEDULE

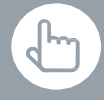

A zóna képemyőn levő EDIT SCHEDULE gomb megnyomásával szintén felülírhatja az időprogramot

#### Helyiség vagy zóna időprogramjának módosítása

- Nyomja meg a SCHEDULE gombot
- Nyomja meg a változtatni kívánt zóna nevét
- Nyomja meg az Edit manually gombot
- Nyomja meg az időprogram azon szakaszát, amit változtatni akar. Használja a fel-le gombokat a hőmérséklet/időpont változtatásához.

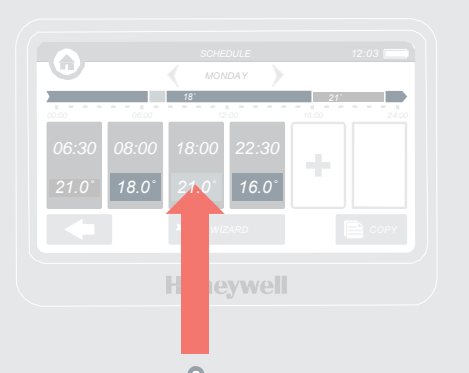

#### Zóna hőmérsékletének emelése/csökkentése

Az alapképernyőn nyomja meg a zóna "csempét"

18 : 00

A fel/le gombokkal változtatni tudja az idő/hőmérséklet értékeket

Ha igényli, ezt a változtatott hőmérsékleti értéket állandó értékként is be tudja állítani a zónára. (permanent)

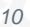

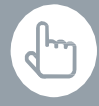

Az ECONOMY funkciót 1 és 24 óra időtartamra tudja aktiválni. Nyomja meg és tartsa lenyomva az időzítő gombot a beállításhoz.

#### Az otthon hőmérsékletének ideiglenes csökkentése (ECO)

 Nyomja meg a Quick Actions gombot
 Nyomja meg az ECONOMY gombot
 Ez minden zónában 3°C-al csökkenti a hőmérsékletet

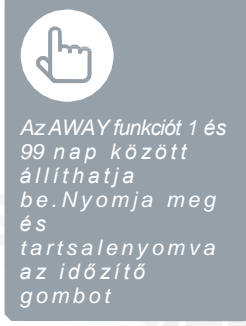

A fűtési rendszer kikapcsolása egy napnál hosszabb távollét esetére

- Nyomja meg a Quick Actions
- Nyomja meg az AWAY gombot

Ez a funkció 15°C hőmérsékletet állít be minden zónában. Hazaérkezéskor a funkciót ki tudja kapcsolni az alapképernyőn levő gomb megnyomásával.

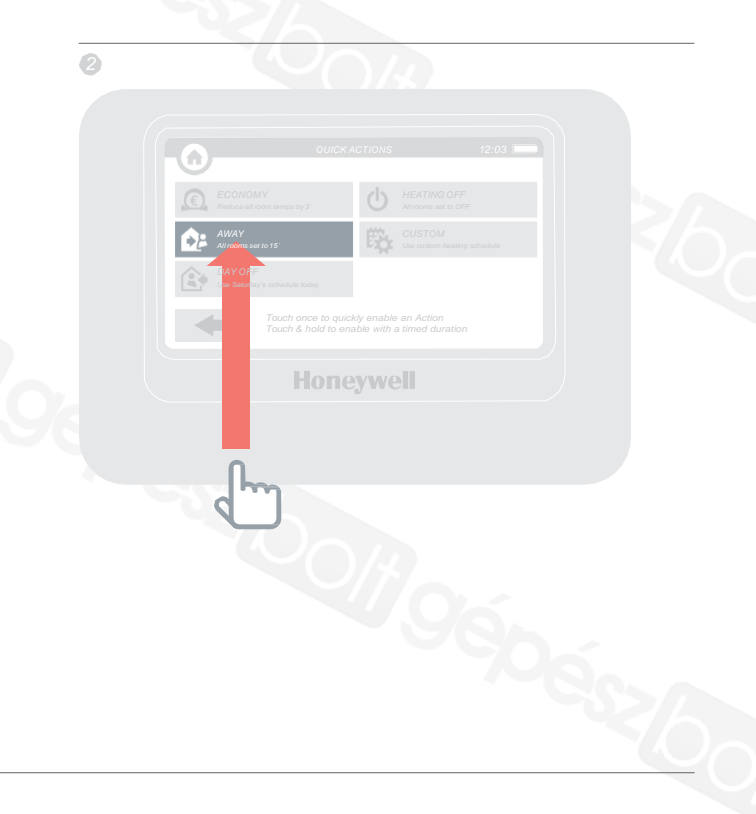

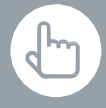

AzAWAYfunkciót1 és 99 nap között állíthatja be. Nyomja meg és tartsa lenyomva az időzítő gombot. 9

2

#### Szabadnap funkció aktiválása

- Nyomja meg a Quick Actions gombot
- Nyomja meg a DAY OFF gombot

Ez funkció akkor hasznos, amikor az általános napirenddel szemben nem megy el otthonról, hanem aznap otthon marad.

#### Fűtés kikapcsolása az összes zónában

- Nyomja meg a Quick Actions gombot
- Nyomja mega HEATING OFF gombot

A normál üzemhez való visszatéréshez nyomja a funkció törlés gombot az alapképernyőn.

| 3                                                                                                    |
|----------------------------------------------------------------------------------------------------|
| UNCKACTORS     Description     Description |
|                                                                                                    |
|                                                                                                    |

#### Beállítások menü (settings)

A beállítások menüben tudja rendszeréhez hangolni és személyre szabni az evohome szabályozást.

- Device settings dátum, idő és nyelv beállítás, kijelző beállítások és biztonsági kód beállítása (gyárilag 0000)
- Room settings zónanév változtatás, zónasorrend változtatás az alapképernyőn, vagy zóna időprogram törlés és gyári beállítás visszakérése
  - Quick actions személyes élethelyzetek programozási lehetősége

## Elemek

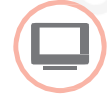

•

#### evohome központ áramellátása

Az **evohome** központ AA méretű Ni-MH akkumulátorokat használ, amiket a normál üzem alatt nem kell cserélni. Üzembehelyezés után helyezze a központot a fali/asztali tartóra. Ha leveszi a központot a tartóról az egy idő után csipogó hanggal jelzi az akkumulátor merülést, ilyenkor feltétlenül helyezzze vissza a tartóra. Hosszabb használat után szükséges lehet az elöregedett akkumulátorok cseréjére. Ajánlott típus:

AA 1.2V Ni-MH 2000 - 2400mAh

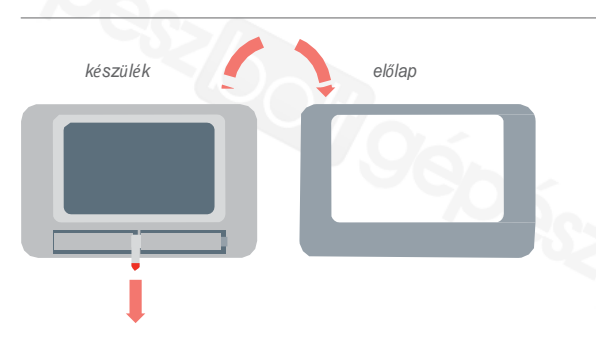

Radiátor Szabályozó (HR92) elemcsere

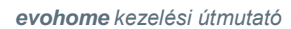

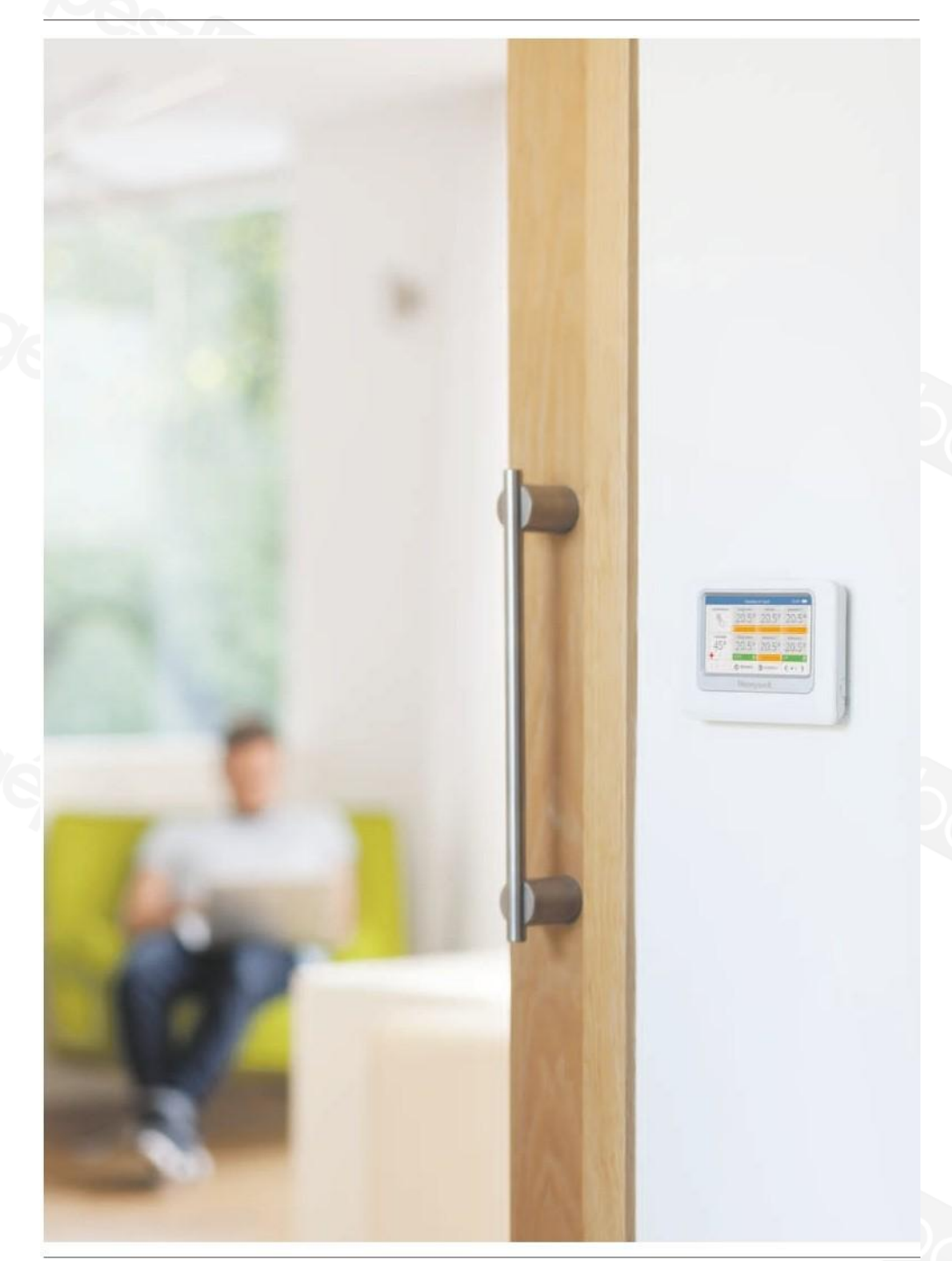

#### evohome

## Honeywell

Az evohome központ, fűtési rendszerek egymástól független fűtési zónákra osztására lett tervezve. Hivatotott a zónák egymástól független fűtési programjának menedzselésére, biztosítva ezzel a megfelelő időben, megfelelő helyen a megfelelő hőmérsékletet és ezzel jelentős energiamegtakarítás elérését.

További információért kérjük látogassa meg oldalunkat:

#### www.evohome.honeywell.com

Manufactured for and on behalf of the Environmental and Combustion Szabályozáss Division of Honeywell Technologies Sàrl, ACS-ECC EMEA, Z.A. La Pièce 16, 1180 Rolle, Switzerland by its Authorised Representative Honeywell Inc. All rights reserved by Honeywell Inc. and subsidiaries.

Honeywell Szabályozástechnikai Kft. 1139 Budapest, Petneházy utca 2-4 Tel.: +36 1 451 4300 Fax.: +36 1 451 4343 <u>evc.hungary@honeywell.com</u>

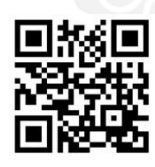

További termék előnyökért, támogatásért regisztrálja termékét a www.rezsifaragok.hu oldalon!

50040746-201 A © 2013 Honeywell International Inc.